AhsayRPS v5.5

Administrator's Guide

Version 5.5 Aug 2008

# Ahsay Replication Server v5.5

## Administrator's Guide

#### **Copyright Notice**

© Ahsay Systems Corporation Limited 2008. All rights reserved.

Author: Scherring Chong

The use and copying of this product is subject to a license agreement. Any other use is prohibited. No part of this publication may be reproduced, transmitted, transcribed, stored in a retrieval system or translated into any language in any form by any means without the prior written consent of Ahsay Systems Corporation Limited. Information in this manual is subject to change without notice and does not represent a commitment on the part of the vendor. Ahsay Systems Corporation Limited does not warrant that this document is error free. If you find any errors in this document, please report Ahsay Systems Corporation Limited in writing.

This product includes software developed by the Apache Software Foundation (http://www.apache.org/).

#### Trademarks

Microsoft, Windows, Microsoft Exchange Server and Microsoft SQL Server are registered trademarks of Microsoft Corporation.

Sun, Solaris, SPARC, Java and Java Runtime Environment are registered trademarks of Sun Microsystems Inc.

Oracle, Oracle 8i, Oracle 9i are registered trademarks of Oracle Corporation.

Lotus, Domino, Notes are registered trademark of IBM Corporation.

Red Hat is registered trademark of Red Hat, Inc.

Linux is registered trademark of Linus Torvalds.

Apple and Mac OS X are registered trademarks of Apple Computer, Inc.

All other product names are registered trademarks of their respective owners.

#### Disclaimer

Ahsay Systems Corporation Limited will not have or accept any liability, obligation or responsibility whatsoever for any loss, destruction or damage (including without limitation consequential loss, destruction or damage) however arising from or in respect of any use or misuse of or reliance on this document. By reading and following the instructions in this document, you agree to accept unconditionally the terms of this Disclaimer and as they may be revised and/or amended from time to time by Ahsay Systems Corporation Limited without prior notice to you.

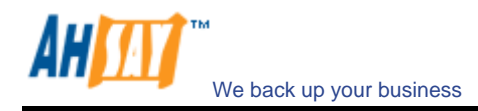

# Table of Content

| 1 | Overvie         | W                                                                                                | 4          |
|---|-----------------|--------------------------------------------------------------------------------------------------|------------|
| - | 1.1             | System Requirements                                                                              |            |
| 2 | Installat       | ion                                                                                              | 5          |
| 2 | 2 1             | Cat Startad                                                                                      |            |
|   | 2.1             | Startun/Chutdown                                                                                 |            |
|   | 2.2             | Statup/Shutuowii                                                                                 | 5<br>6     |
| 2 | 2.5<br>Demline  | tion Config on AboorODS                                                                          | סס.<br>ד   |
| 3 | Replica         | uon Config on AnsayOBS                                                                           |            |
|   | 3.1             | Recommendation                                                                                   |            |
|   | 3.2             | Features                                                                                         |            |
|   | 3.3             |                                                                                                  | 8          |
|   | 3.4<br>2.5      | Mandatory Replication Setting                                                                    |            |
|   | 3.5             | Connection Setting                                                                               |            |
|   | 3.0<br>2.7      | Use Proxy                                                                                        | 11<br>11   |
|   | 3./<br>2.0      | ITAIIIC LIMIL                                                                                    | 11<br>11   |
|   | 5.0<br>2.0      | Replication Log                                                                                  | 1111<br>12 |
|   | 5.9<br>2.10     | Troubleshooting                                                                                  | 12         |
| 4 | 5.10<br>Managar | Contains and Learn DDC                                                                           | 13<br>1 4  |
| 4 | Manage          | System on AnsayRPS                                                                               |            |
|   | 4.1             | Server Configuration                                                                             |            |
|   | 4.2             | System Log                                                                                       | 15         |
| 5 | Manage          | Receiver on AhsayRPS                                                                             |            |
|   | 5.1             | Add                                                                                              | 16         |
|   | 5.2             | List                                                                                             | 17         |
|   | 5.3             | Profile                                                                                          | 18         |
|   | 5.4             | File Explorer                                                                                    | 19         |
|   | 5.5             | Replication Log                                                                                  | 19         |
| 6 | Other C         | onfiguration                                                                                     |            |
|   | 6.1             | Starting up Replication server as AhsayOBS                                                       |            |
| 7 | Frequer         | tly Asked Questions                                                                              |            |
|   | 7.1             | How do I restore files from AhsayRPS?                                                            |            |
|   | 7.2             | Is it possible to assign user home from AhsayOBS to store under different partition on AhsayRPS? |            |
| 8 | Append          | ixes                                                                                             | 22         |
| 0 | 81              | Further Information                                                                              |            |
|   | 0.1             | 1 414101 1110111441011                                                                           |            |

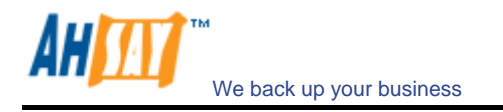

# **1** Overview

# **1.1 System Requirements**

| Server-side | applications                                                                                                    |                                                                                                    |
|-------------|----------------------------------------------------------------------------------------------------|----------------------------------------------------------------------------------------------------|
|             | Supported Platforms                                                                                                    | Hardware Requirements                                                                                                    |
| AhsayOBS    | <ul> <li>Windows 2000 / 2003 (server recommended)</li> <li>Linux kernel 2.4 or above</li> <li>Solaris 2.x or above</li> <li>AIX</li> <li>HP-UX</li> <li>FreeBSD</li> <li>Mac OS X 10.3 or above</li> <li>All other operating systems that supports Java2 Runtime Environment 1.4.2 or above</li> </ul> | <ul> <li>Memory: <ul> <li>512MB (minimum)</li> <li>1GB (recommended)</li> </ul> </li> <li>Disk Space: <ul> <li>300MB</li> </ul> </li> <li>Network Protocol: <ul> <li>TCP/IP (http/https)</li> </ul> </li> </ul>   |
| AhsayRPS    | <ul> <li>Windows 2000 / 2003 (server recommended)</li> <li>Linux kernel 2.4 or above</li> <li>Solaris 2.x or above</li> <li>AIX</li> <li>HP-UX</li> <li>FreeBSD</li> <li>Mac OS X 10.3 or above</li> <li>All other operating systems that supports Java2 Runtime Environment 1.4.2 or above</li> </ul> | <ul> <li>Memory: <ul> <li>128MB (minimum)</li> <li>512MB (recommended)</li> </ul> </li> <li>Disk Space: <ul> <li>100MB</li> </ul> </li> <li>Network Protocol: <ul> <li>TCP/IP (http/https)</li> </ul> </li> </ul> |

\* The use of Windows 2000 WorkStation and XP Professional is only recommended for backup system with less than 20 users. For 20 or more users, please use Windows 2000 or 2003 Server instead.

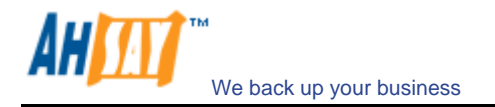

# 2 Installation

This chapter describes how to install/uninstall AhsayRPS onto/from your computer and how to startup/shutdown the AhsayRPS software installed on your computer.

### 2.1 Get Started

Please refer to the Installation and Upgrade Guide for Ahsay Replication Server.

### 2.2 Startup/Shutdown

To startup/shutdown AhsayRPS, please do the followings:

#### On Windows

- i. Logon as [Administrator] to Windows
- ii. Select [Ahsay Replication Server] service from:

For Windows NT [Control Panel] → [Services]

Windows XP

```
[Control Panel]

→ [Performance and Maintenance]

→ [Administrative Tools]

→ [Services]

Windows 2000/2003
```

[Control Panel] → [Administrative Tools] → [Services]

- iii. To startup AhsayRPS, press the [Start] button
- iv. To shutdown AhsayRPS, press the [Stop] button

#### <u>On Linux</u>

- i. Logon as [root] to linux
- ii. To startup AhsayRPS, please run

[root]# sh \$RPS\_HOME/bin/startup.sh

iii. To shutdown AhsayRPS, please run

[root]# sh \$RPS\_HOME/bin/shutdown.sh

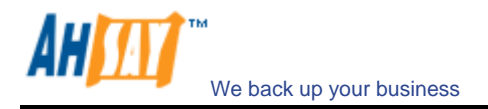

### 2.3 Uninstall Software

Please follow the following instructions to remove AhsayRPS from your computer:

#### On Windows

- i. Logon as [administrator] to windows
- ii. From [Control Panel] -> [Add or Remove Program]
- iii. Select [Ahsay Replication Server]
- iv. Press the [Change / Remove] button
- v. Press the [Uninstall] on the uninstall dialog
- vi. Remove the directory [C:\Program Files\Ahsay Replication Server] manually

#### <u>On Linux</u>

- i. Logon as [root] to linux
- ii. To uninstall AhsayRPS

[root]# sh \$RPS\_HOME/bin/uninstall.sh

iii. Delete all files

[root]# rm -rf \$RPS\_HOME

- iv. Remove all user files manually if they are not stored under \$RPS\_HOME
- v. (optional) Remove \$RPS\_HOME and \$LD\_ASSUME\_KERNEL environment variables

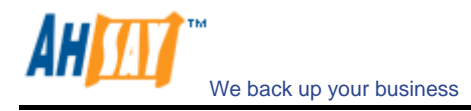

# **3 Replication Config on AhsayOBS**

This chapter describes how you can use the [Manage System] -> [Replication Config] page to manage the AhsayOBS replication module which allows you to perform real-time replication of all backup data and backup program files on the AhsayOBS to Ahsay Replication Server (AhsayRPS).

AhsayOBS replication module is designed to provide replication services for AhsayOBS only and it does not provide general replication service for other files within the system. This means that you cannot use AhsayOBS replication module to replicate your Windows server to another server.

### 3.1 Recommendation

AhsayOBS replication module makes heavy use of the [Manage System] -> [System Home] directory to create a consistent view of the backup file system under SYNC replication mode. Please make sure that you have set the [Manage System] -> [System Home] directory to a partition with many free space (at least 10GB) before turning on the AhsayOBS replication module.

### 3.2 Features

AhsayOBS replication module is specially designed for replicating both backup data and backup program executables to another server. Since it is an AhsayOBS aware replication module, it has the following benefits over using other external synchronizing software (e.g. rsync or Microsoft Replication Services) in the context of replicate backup data on AhsayOBS to another server:

#### i. <u>Real time replication</u>

When a backup block arrives at the backup server, it is automatically put into the replication queue. Data in the replication queue are replicated to AhsayRPS immediately (or at a delay of at most 2 minutes). No replication schedules or extensive checking of whether each file should be replicated are required

#### ii. Platform Independence

You can run AhsayOBS and AhsayRPS on any operating systems that you want. This means that you can have AhsayOBS running on Windows and AhsayRPS running on Linux (or other possible combinations).

#### iii. No intervention to backup system

Since AhsayOBS replication module will be replicating transaction log files, instead of the actual backup files, to the AhsayRPS, normal write access to the backup files won't be interrupted and this can ensure normal backup operation of AhsayOBS.

iv. Secured and compression connection

Replication data are transported under a 128-bit SSL and compressed channel. Data transferred between AhsayOBS and AhsayRPS are secured and optimized.

#### v. <u>Transaction Log level replication</u>

AhsayOBS replication module logs all transaction made on the AhsayOBS and replicates only the transaction log file to AhsayRPS. This means that only changes applies to the backup system data will be required to be replicated to the AhsayRPS.

vi. <u>Replicating selective users from AhsayOBS to AhsayRPS</u>

Starting from version 5.5, it is possible to select specific users of AhsayOBS to replicate to AhsayRPS, instead of just replicating the whole user-homes.

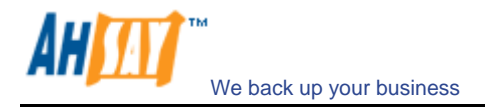

### 3.3 Overview

To understand how AhsayOBS replication module works, you first need to understand how transaction logged is performed and the different replication modes AhsayOBS can be in when AhsayOBS is running with the replication module enabled.

Replication settings are saved in [OBS\_HOME] / conf / lfsconfig.xml and [OBS\_HOME] / conf / rpsSend.xml.

#### Transaction Logging

When backup data arrives on the backup server, an extra copy of these data is saved in the transaction log files. (It only happens when AhsayOBS replication module is in logging or in SYNC. Please refer to the following sections for more information on replication mode.) Transaction log files will then be replicated to AhsayRPS and replayed into the backup files replicated to AhsayRPS already to produce a consistent backup image of all data available on the backup server.

Transaction log files are saved in [System Home] / logfiles / log???.alf (e.g. log0395.alf where "0395" is the sequence number of the transaction log files). When using AhsayOBS with replication module enabled, please make sure that the [Manage System] -> [System Home] setting is set a disk partition with lots of disk space.

To provide a consistent view of the backup file system while AhsayOBS is running in SYNC mode, AhsayOBS uses the [System Home] / sync / \*\*\* directory to store many of the temporary files required. Please don't temper with this directory and make sure that it has lots of free space.

#### How replication runs

When AhsayOBS replication module is running, it can be in [UNSYNC], [SYNC] or [LOGGING] mode. To understand what are the meanings of these replication modes, it is important to understand how data get replicated to AhsayRPS from AhsayOBS.

i. <u>Refreshing File</u>

When AhsayOBS module is started up, it first replicates AhsayOBS program binaries and configuration files to AhsayRPS in its [Refreshing File] mode. No backup data under [System Home] and [User Homes] will be replicated to AhsayRPS by this task.

Since program binaries and configuration files rarely change and there are limited numbers of these files, this task should be able to complete fairly quickly.

During the execution of this task, transaction logging of AhsayOBS is disabled. Backup data write directly and only to the backup files.

#### ii. UNSYNC Replication

After the replication module has finished replicating all program binaries and configuration files, it will start replicating all files under the [System Home] and [User Homes] directories to AhsayRPS.

During the execution of this task, transaction logging of AhsayOBS is disabled. Backup data write directly and only to the backup files.

#### iii. SYNC Replication

Since it could take hours (or even days) to replicate all backup data from AhsayOBS to AhsayRPS, by the time all files under [System Home] and [User Homes] are worked through once, some files might have been added/removed from the directories. To ensure AhsayRPS contains an exact copy of all files available in [System Home] and [User Homes] directories on AhsayOBS, there should be no changes to all files under these directories during the replication process. To do so, AhsayOBS replication module will put AhsayOBS into a SYNC mode. It has the following effects:

- a. System data generated by AhsayOBS will now be saved to the transaction log files instead of to files under the [System Home] directory.
- b. There will be no changes to all files under the [User Homes] and [System Home] directories
- c. Before leaving the SYNC mode, AhsayOBS replication module will replay all transaction logs recorded to its supposed target files in the [User Homes] and [System Home] directories.

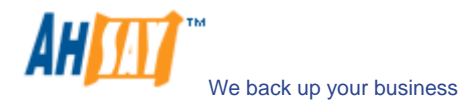

Upon the completion of this task, both AhsayOBS and AhsayRPS will then be synchronized. AhsayOBS should have all transaction logs replayed into the [User Homes] and [System Home] directories. Although the [User Homes] and [System Home] directories on AhsayRPS doesn't contains the changes after all transaction logs has been replayed, synchronization can be easily done by replicating the transaction log files over from AhsayOBS to AhsayRPS and replaying these transaction logs on AhsayRPS as it has been done on AhsayOBS.

#### iv. Transaction Logs Replication

Transaction log files are replicated from AhsayOBS to AhsayRPS in this task.

During the execution of this task, transaction logging of AhsayOBS is enabled. Backup data are written directly to the backup files that they are supposed to go to as well as to transaction log files.

Since data in the [User Homes] and [System Home] directories of AhsayOBS and AhsayRPS have been synchronized already in SYNC mode, it requires only replaying all transaction log files recorded after the beginning of the SYNC period on the AhsayRPS to bring AhsayRPS into a consistent state with AhsayOBS.

When there are no backup activities and all pending transaction log files have been replicated to AhsayRPS, transaction log files are replicated to AhsayRPS every 2 minutes (even when it is empty). This will ensure that partial records within the transaction log files get replicated to AhsayRPS in close to "real" time. Since compression is enabled by default, replicating an empty transaction log file doesn't take up too much network bandwidth.

v. Monthly RESYNC

To ensure that the replication server is in full sync with the backup server after lots of transaction logs have been applied on the replication server, a monthly RESYNC job will run on the first Saturday of each month at 1:00pm (noon) automatically, if replication is in LOGGING mode. This involves running "Refreshing Files", "UNSYNC Replication" and "SYNC replication" described above all over again (During the RESYNC, the UNSYNC mode is skipped if the replication process has been running in LOGGING mode within the last 7 days).

#### <u>Workflow</u>

The following is an example of entries that you are likely to find on the [Manage Log] -> [Replication Log] page.

```
[Start] Replication
[Start] Refreshing File
...
Replicating '/usr/local/obs/logs/root_log.2005-07-13.txt' (1k)
...
[End] Refreshing File
[Start] Replicating files in UNSYNC mode
...
Replicating '/user/john/files/1119083740107/Current/0x0b/0xe5/0x17/0x99/158536666' (9k)
...
Replicating files in UNSYNC mode
...
Replicating files in SYNC mode
...
Replicating '/user/john/files/1119083740107/Current/0x0b/0xe5/0x17/0x99/258976864' (20k)
...
Replicating i/user/john/files/1119083740107/Current/0x0b/0xe5/0x17/0x99/258976864' (20k)
...
Replicating i/user/john/files/1119083740107/Current/0x0b/0xe5/0x17/0x99/258976864' (20k)
...
Replicating files in SYNC mode
...
Replicating '/dp1/system/logfiles/log0014.alf' (20M)
Replicating '/dp1/system/logfiles/log0016.alf' (20M)
...
[End] Replication
```

### 3.4 Mandatory Replication Setting

To setup replication on AhsayOBS, please browse to [Manage System] -> [Replication Config] page on the web interface and do the followings:

i. Make sure that you have setup and started a receiver for this AhsayOBS on the replication server

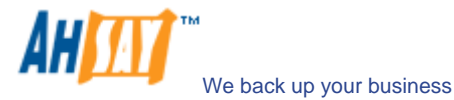

- ii. Enter the [Username], [Password], [Target Host] and [Port] text field on the configuration page
- iii. Check the [Enable Replication] checkbox
- iv. Press the [Update] button at the button of the page
- v. Finish (You can now use the [View Replication Log] link to review the replication logs)

| A Abagura Officite Realium Service                                                                 | Manage System   Mana     | age Log   Manage User                                               | Administrator's Guide   Select Language |
|----------------------------------------------------------------------------------------------------|--------------------------|---------------------------------------------------------------------|-----------------------------------------|
| S Ansay - Onsile Backup server                                                                     | Server Configuration   R | Coutine Job   Software License   Replication Config   Other Options | Logout                                  |
| O Switch to Ahsay™ Replication Server                                                              | Enable Replicatio        |                                                                     | View Peoplication Log                   |
| a Introduction                                                                                     |                          |                                                                     | Mew Replication Lou                     |
| Understanding Absay Online Backup Suite                                                            | Username                 |                                                                     |                                         |
| G Absav™ Offsite Backup Server (Absav0BS)                                                          | Password                 |                                                                     |                                         |
| is a server application which offers online backup<br>services to its users.                       | Target Host              | : target.your-company.com Port : 9444                               | Adversed Onlines A                      |
| Ahsay <sup>™</sup> Online Backup Manager                                                           | Concerning Collins       |                                                                     | Advanced Options ×                      |
| (AnsayOBM) is a full-featured client application<br>used to backup data to the AhsayOBS.           | Use SSI                  | • Vac                                                               |                                         |
| O Ahsay™ A-Click Backup (AhsayACB) is a life                                                       | Compression              | Yes                                                                 |                                         |
| client application for easy backup / recovery of files<br>to / from the AbsavOBS                   | Use Proxy                |                                                                     |                                         |
| Ahsay™ Replication Server (AhsayRPS)                                                               | Туре                     | : HTTP 🔻                                                            |                                         |
| provides an offsite store for backed up data from<br>multiple AhsayOBSs.                           | Proxy Host               | : Port :                                                            |                                         |
|                                                                                                    | Proxy Username           | ( optional )                                                        |                                         |
| Getting Started with AhsayOBM                                                                      | Descent Descented        |                                                                     |                                         |
| Getting Started with AhsayACB     ▼                                                                | Proxy Password           | ( optional )                                                        |                                         |
| Kau Faaturaa                                                                                       | Traffic Limit Setting    |                                                                     |                                         |
| Key reatures V                                                                                     | Traffic Limit            | New From Sun  00  100  (HH:MM)                                      |                                         |
|                                                                                                    |                          | To Sun V 00 V :00 V (HH:MM)                                         |                                         |
| System Management 🗸 🔻                                                                              |                          | Maximum Transfer kbytes / Second                                    |                                         |
| Contact us                                                                                         | Selective user replic    | cation (replication must be disabled before making changes)         |                                         |
|                                                                                                    | Replicate all use        | rs                                                                  |                                         |
|                                                                                                    | C Replicate select       | ed users only                                                       |                                         |
|                                                                                                    |                          | Update Reset                                                        |                                         |
|                                                                                                    |                          |                                                                     |                                         |
|                                                                                                    | Key:                     | the second to be used and builter to second baset                   |                                         |
|                                                                                                    | Password                 | Password to be verified by the target host                          |                                         |
|                                                                                                    | Taxaat Host              | Hesterma of the realization server                                  |                                         |
| Edit [INSTALL_FOLDER] \ webapps \ ROOT \ lib \<br>common is to customize your company logo and the | Port                     | TCP Part number used by the replication server                      |                                         |
| names of softwares. After that, you can delete the                                                 | Traffic Limit            | Limit the usage of network bandwidth by the realization service     |                                         |
| content of "RenameProcedure" to remove this line.                                                  | Demand by Abasy Optics D | chine the usage of network adhumatin by the replication service     | <u>.</u>                                |
|                                                                                                    | Copyright (c) 1999-2008  | aukup Sontware, Standard Evaluation Editori                         | Buy Licenses Online!                    |

| Кеу         | Description                                                    |
|-------------|----------------------------------------------------------------|
| Username    | Username of the replication receiver on the replication        |
|             | server                                                         |
| Password    | Password of the replication receiver on the replication server |
| Target Host | Host name (or IP address) of the replication server            |
| Port        | TCP port number used by the replication server for this        |
|             | receiver                                                       |

The [View Replication Log] link will bring you to the <u>Replication Log</u> page. The [Advanced Options] link will open up some other optional configurable parameters on the page. The meanings of these parameters are described in the following sections.

### 3.5 Connection Setting

You can use the [Connection Setting] section under the [Manage System] -> [Replication Config] page to configure the connection parameters for replication traffic between AhsayOBS and AhsayRPS. There are only two configurable parameters, [Use SSL] and [Compression], available and they are described in the following table. Both [Use SSL] and [Compression] parameters must be configured to be the same on both AhsayOBS and AhsayRPS. In general, it is best to enable both SSL and compression for replication traffic (default).

| Кеу         | Description                                                                         |
|-------------|-------------------------------------------------------------------------------------|
| Use SSL     | Whether to use SSL (Secure Socket Layer) for replication traffic                    |
| Compression | Whether to compress replication traffic before sending it to the replication server |

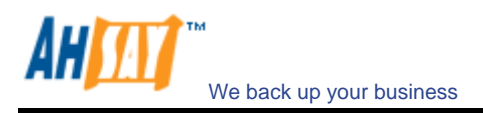

### 3.6 Use Proxy

You can use the [Use Proxy] section under the [Manage System] -> [Replication Config] page to configure whether you want to use proxy for replication traffic between AhsayOBS and AhsayRPS. There are a few configurable parameters available and they are described in the following table.

Proxy setting is an optional setting.

| Кеу                          | Description                                                         |
|------------------------------|---------------------------------------------------------------------|
| Use Proxy                    | Whether to use Proxy for replication traffic                        |
| Туре                         | Proxy Type, e.g. HTTP or SOCKS                                      |
| Proxy Host                   | Hostname or IP address of the proxy server                          |
| Proxy Port                   | TCP port number of the proxy server                                 |
| Proxy Username<br>(optional) | Username for the proxy server (if proxy authentication is required) |
| Proxy Password<br>(optional) | Password for the proxy server (if proxy authentication is required) |

### 3.7 Traffic Limit

You can use the [Traffic Limit] section under the [Manage System] -> [Replication Config] page to limit the amount of bandwidth used by replication traffics between specified time. There are a few configurable parameters available and they are described in the following table. Traffic Limit is an optional setting.

You can set an all-time traffic limit by setting both [From] and [To] parameters to [Sun, 00:00].

| Кеу              | Description                                               |
|------------------|-----------------------------------------------------------|
| Traffic Limit    | Bandwidth Throttling for replication traffic              |
| From             | Start time of enforced traffic limit period               |
| То               | End time of enforced traffic limit period                 |
| Maximum Transfer | Maximum bandwidth used between the [From] and [To] period |

## 3.8 Selective Users

You can use the [Selective user replication] section under [Manage System] -> [Replication Config] page to select specific users for replication.

| Switch to Ahsay <sup>TM</sup> Replication Server                                                                                                    | Date (        | YYYY-MM-DD): |                                                                              |                               |
|----------------------------------------------------------------------------------------------------|---------------|--------------|------------------------------------------------------------------------------|-------------------------------|
| Switch to Ahsay <sup>TM</sup> Replication Server<br>Introduction                                                                                                    | Date (        | YYYY-MM-DD): | 2000.00.44                                                                   |                               |
| Introduction                                                                                                    | Date (        | YYYY-MM-DD): |                                                                              |                               |
| derstanding Absay Online Backup Suite                                                                                                    |               |              | 2008-08-14                                                                   | Rows/Page: 50                 |
| derstanding Absay Online Backup Suite                                                                                                    |               |              | << 1 48 49 50 51 52 53 >>                                                    |                               |
| der otarining verbay tvinine backup aute                                                                                                    | No.           | Timestamp    | Message                                                                      |                               |
| Ahsay <sup>10</sup> Offsite Backup Server (AhsayOB3)                                                                                                    | 2601          | 01:53:34 PM  | Sent 687 byte in 8 sec (85 byte/sec)                                         |                               |
| a server application which offers online backup                                                                                                    | 2602          | 01:54:37 PM  | RPS Version: 5.5.0.0                                                         |                               |
| rvices to its users.                                                                                                    | 2603          | 01:54:37 PM  | CurrentLogSeq=0x553 LogSeq2Send=0x553                                        |                               |
| Abaudit Online Basium Manager                                                                                                    | 2604          | 01:54:37 PM  | Sent 49 byte in 1 sec (49 byte/sec)                                          |                               |
| Ansay Online backup Manager                                                                                                    | 2605          | 01:55:49 PM  | RPS Version: 5.5.0.0                                                         |                               |
| is a run-realured client application                                                                                                    | 2606          | 01:55:49 PM  | CurrentLogSeq=0x554 LogSeq2Send=0x553                                        |                               |
| to to backup data to the AnsayUDS.                                                                                                    | 2607          | 01:55:49 PM  | Replicating //raid/data/module/obsr/system/obsr/system/loghles/log055        | 3.all (2k, 2008-08-14 13:55)  |
| Ahsay™ A-Click Backup (AhsayACB) is a lite                                                                                                    | 2608          | 01:55:52 PM  | Sent 781 byte in 14 sec (55 byte/sec)                                        |                               |
| nt application for easy backup / recovery of files                                                                                                    | 2609          | 01:56:55 PM  | KPS Version: 5.5.0.0                                                         |                               |
| from the AhsayOBS.                                                                                                    | 2610          | 01:56:55 PM  | CurrentLogSeq=0x334 LogSeq2Send=0x334                                        |                               |
| Ahsay <sup>m</sup> Replication Server (AhsayRPS)                                                                                                    | 2611          | 01:56:55 PM  | Sent 49 byte in 1 sec (49 byte/sec)                                          |                               |
| vides an offsite store for backed up data from                                                                                                    | 2612          | 01:57:58 PM  | RPS Version: 5.5.0.0                                                         |                               |
| tole AhsavOBSs.                                                                                                    | 2613          | 01:57:58 PM  | CurrentLogSeq=0x555 LogSeq2Send=0x554                                        |                               |
|                                                                                                    | 2614          | 01:57:58 PM  | Replicating /raid/data/module/obsr/system/obsr/system/loghles/log055         | 4.all' (3k, 2008-08-14 13:57) |
|                                                                                                    | 2615          | 01:58:04 PM  | Sent 922 byte in 7 sec (131 byte/sec)                                        |                               |
| etting Started with AhsayORM                                                                                                    | 2616          | 01:59:06 PM  | RPS Version: 5.5.0.0                                                         |                               |
| CONTRACTOR MICHAELOUTON                                                                                                    | 2617          | 01:59:06 PM  | CurrentLogSeq=0x555 LogSeq2Send=0x555                                        |                               |
| atting Started with AbcauA/D                                                                                                    | 2618          | 01:59:06 PM  | Sent 49 byte in 1 sec (49 byte/sec)                                          |                               |
| econg started when whise yes b                                                                                                    | 2619          | 02:00:15 PM  | RPS Version: 5.5.0.0                                                         |                               |
| au Fasturas                                                                                                    | 2620          | 02:00:15 PM  | CurrentLogSeq=0x556 LogSeq2Send=0x555                                        |                               |
| vey reatures                                                                                                    | 2621          | 02:00:15 PM  | Replicating '/raid/data/module/obsr/system/obsr/system/logfiles/log055       | 5.alf (4k, 2008-08-14 14:00)  |
|                                                                                                    | 2622          | 02:00:22 PM  | Sent 1k byte in 14 sec (82 byte/sec)                                         |                               |
| vocumentations v                                                                                                    | 2623          | 02:01:26 PM  | RPS Version: 5.5.0.0                                                         |                               |
|                                                                                                    | 2624          | 02:01:26 PM  | CurrentLogSeq=0x556 LogSeq2Send=0x556                                        |                               |
| ystem Management V                                                                                                    | 2625          | 02:01:26 PM  | Sent 49 byte in 3 sec (16 byte/sec)                                          |                               |
|                                                                                                    | 2626          | 02:02:29 PM  | RPS Version: 5.5.0.0                                                         |                               |
| iontact us                                                                                                    | 2627          | 02:02:29 PM  | CurrentLogSeq=0x557 LogSeq2Send=0x556                                        |                               |
|                                                                                                    | 2628          | 02:02:29 PM  | Replicating '/raid/data/module/obsr/system/obsr/system/logfiles/log055       | 5.alf (3k, 2008-08-14 14:02)  |
|                                                                                                    | 2629          | 02:02:32 PM  | Sent 866 byte in 4 sec (216 byte/sec)                                        |                               |
|                                                                                                    | 2630          | 02:03:38 PM  | RPS Version: 5.5.0.0                                                         |                               |
|                                                                                                    | 2631          | 02:03:38 PM  | CurrentLogSeq=0x557 LogSeq2Send=0x557                                        |                               |
|                                                                                                    | 2632          | 02:03:38 PM  | Sent 49 byte in 5 sec (9 byte/sec)                                           |                               |
|                                                                                                    |               |              |                                                                              |                               |
|                                                                                                    | Key :         |              |                                                                              |                               |
|                                                                                                    | EN1           |              | New Ga that does not quick on 202                                            |                               |
|                                                                                                    | 101           |              |                                                                              |                               |
|                                                                                                    | [5]           |              | File that has changed its size since it was last replicated to RPS           |                               |
| [NSTALL_FOLDER] \ webapps \ ROOT \ lb \                                                                                                    | [1]           |              | File that has changed its last modified time since it was last replicated to | RPS                           |
| res of softwares. After that, you can delete the<br>deal of "BenameProcedure" to remove this line                                                                                                    | [51]          |              | File that has changed both its size and last modified time since it was last | replicated to RPS             |
| the state of the second state of the second st | Terra Contest |              |                                                                              |                               |
|                                                                                                    | Your Com      | pany Logo    |                                                                              | Your Compa                    |

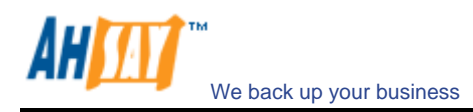

The definitions of keywords related to the settings in this section are shown in the table below:

| Кеу                 | Description                                                |  |  |  |
|---------------------|------------------------------------------------------------|--|--|--|
| Replicate all users | Replicate all the users in the user home without selection |  |  |  |
| Replicate selected  | Replicate users selected only                              |  |  |  |
| users only          |                                                            |  |  |  |
| No.                 | The count of user                                          |  |  |  |
| Login Name (Alias)  | The login name of the user, with Alias of the user         |  |  |  |
|                     | bracketed behind                                           |  |  |  |
| Used / Quota (%)    | The size of data stored on the server by the user and the  |  |  |  |
|                     | defined quota of size of the user. The percentage of used  |  |  |  |
|                     | size over quota is also included at the end.               |  |  |  |
| Replicate new users | For any new user created by the Ahsay API, the data of     |  |  |  |
| added from API      | the user will be replicated.                               |  |  |  |
| Replicate new users | For any new user created by Windows Active Directory       |  |  |  |
| added from LDAP     | and added to AhsayOBS, the data of the user will be        |  |  |  |
|                     | replicated.                                                |  |  |  |
| Replicate new free  | For any new trial users created, the data of the user will |  |  |  |
| trial users         | be replicated                                              |  |  |  |
| Replicate new users | For any new trial users created by AhsayOBS web-           |  |  |  |
| added from web      | console, the data of the user will be replicated           |  |  |  |
| interface           |                                                            |  |  |  |

To enable this function, simply select the [Replicate selected users only] under the section of [Selective user replication], and check the boxes next to the users which are going to be replicated. You can also set the [Default settings for new users] options, which can speed up the process of creating new user account by preset the default settings of new users.

# 3.9 Replication Log

You can review replication log by visiting the [Manage Log] -> [Replication Log] page.

| Server ::::<br>Ahsay™ Offsite Backup Server :::::                                                                 |          |               |                                                                                                    |           |
|----------------------------------------------------------------------------------------------------|----------|---------------|----------------------------------------------------------------------------------------------------|-----------|
|                                                                                                    | System I | .og Backup Jo | b   Restored File   Backup Error   Replication Log   Advertisement Log                                                                                                    | <u>Li</u> |
| Switch to Abrav <sup>™</sup> Penlication Server                                                                   |          |               | 2011 11 11 12 12 12 12 12 12 12 12 12 12 1                                                                                                    |           |
| Switch to Ansay Replication Server                                                                                | Date (   | YYYY-MM-DD)   | : 2008-08-14 • Rows/Page: 50                                                                                                    | -         |
| Introduction                                                                                                    |          |               | 44 1 48 40 E0 E1 E2 E2 N                                                                                                    | -         |
| desetending Abagu Opling Realium Suite                                                                            |          | Theresel      | <u>&lt;&lt; 1 40 49 50 51 52 53 &gt;&gt;</u>                                                                                                    |           |
| derstanding Ansay Online Backup Suite                                                                             | NO.      | O1-F2-24 DM   | Pressage                                                                                                    |           |
| Ahsay™ Offsite Backup Server (AhsayOBS)                                                                           | 2001     | 01:55:54 PM   | Sent 667 byte in 6 sec (55 byte/sec)                                                                                                    |           |
| a server application which offers online backup                                                                   | 2602     | 01:54:37 PM   | Control of Control of Control of Control Control Control Control of Control of Control o |           |
| vices to its users.                                                                                               | 2005     | 01:54:57 PM   | Currenticogseq=0x555 cogseq/csend=0x555                                                                                                    |           |
| Abeau <sup>TM</sup> Online Backun Manager                                                                         | 2604     | 01:54:37 PM   | Sent 49 byte in 1 sec (49 byte/sec)                                                                                                    |           |
| anyORM) is a full featured alight application                                                                     | 2605     | 01:55:49 PM   | RPS Version: 5.5.0.0                                                                                                    |           |
| d to bookup date to the 6 hom OPC                                                                                 | 2606     | 01:55:49 PM   | CurrentLogSeq=0x554 LogSeq2Send=0x553                                                                                                    |           |
| u to backup data to the Ansayons.                                                                                 | 2607     | 01:55:49 PM   | Replicating /raid/data/module/obsr/system/obsr/system/lognies/log0553.air (2K, 2008-08-14 13:55)                                                                                                    |           |
| Ahsay™ A-Click Backup (AhsayACB) is a lite                                                                        | 2608     | 01:55:52 PM   | Sent /81 byte in 14 sec (55 byte/sec)                                                                                                    |           |
| t application for easy backup / recovery of files                                                                 | 2609     | 01:56:55 PM   | RPS Version: 5.5.0.0                                                                                                    |           |
| from the AhsayOBS.                                                                                                | 2610     | 01:56:55 PM   | CurrentLogSeq=0x554 LogSeq2Send=0x554                                                                                                    |           |
| hsay <sup>TM</sup> Replication Server (AbsayPPS)                                                                  | 2611     | 01:56:55 PM   | Sent 49 byte in 1 sec (49 byte/sec)                                                                                                    |           |
| idee an offeite store for backed up data from                                                                     | 2612     | 01:57:58 PM   | RPS Version: 5.5.0.0                                                                                                    |           |
| inte AheavOBSe                                                                                                    | 2613     | 01:57:58 PM   | CurrentLogSeq=0x555 LogSeq2Send=0x554                                                                                                    |           |
| pie Allaayob3a.                                                                                                   | 2614     | 01:57:58 PM   | Replicating '/raid/data/module/obsr/system/obsr/system/logfiles/log0554.alf' (3k, 2008-08-14 13:57)                                                                                                    |           |
|                                                                                                    | 2615     | 01:58:04 PM   | Sent 922 byte in 7 sec (131 byte/sec)                                                                                                    |           |
|                                                                                                    | 2616     | 01:59:06 PM   | RPS Version: 5.5.0.0                                                                                                    |           |
| etung Started with AnsayOBM                                                                                       | 2617     | 01:59:06 PM   | CurrentLogSeq=0x555 LogSeq2Send=0x555                                                                                                    |           |
| an and a second second second second second second second second second second second second second second second | 2618     | 01:59:06 PM   | Sent 49 byte in 1 sec (49 byte/sec)                                                                                                    |           |
| etting Started with AnsayACB                                                                                      | 2619     | 02:00:15 PM   | RPS Version: 5.5.0.0                                                                                                    |           |
|                                                                                                    | 2620     | 02:00:15 PM   | CurrentLogSeq=0x556 LogSeq2Send=0x555                                                                                                    |           |
| ey Features                                                                                                    | 2621     | 02:00:15 PM   | Replicating '/raid/data/module/obsr/system/obsr/system/logfiles/log0555.alf' (4k, 2008-08-14 14:00)                                                                                                    |           |
|                                                                                                    | 2622     | 02:00:22 PM   | Sent 1k byte in 14 sec (82 byte/sec)                                                                                                    |           |
| ocumentations 💎                                                                                                   | 2623     | 02:01:26 PM   | RPS Version: 5.5.0.0                                                                                                    |           |
|                                                                                                    | 2624     | 02:01:26 PM   | CurrentLogSeg=0x556 LogSeg2Send=0x556                                                                                                    |           |
| vstem Management 💎 🔻                                                                                              | 2625     | 02:01:26 PM   | Sent 49 byte in 3 sec (16 byte/sec)                                                                                                    |           |
|                                                                                                    | 2626     | 02:02:29 PM   | BPS Version: 5.5.0.0                                                                                                    |           |
| ontact us                                                                                                    | 2627     | 02:02:29 PM   | Current) ogSeg=0x557 LogSeg2Send=0x556                                                                                                    |           |
|                                                                                                    | 2628     | 02:02:29 PM   | Replicating '/raid/data/module/obsr/system/obsr/system/logfiles/log0556 alf (3k 2008-08-14 14:02)                                                                                                    |           |
|                                                                                                    | 2620     | 02:02:32 PM   | Sant 866 bits in 4 sec (216 bits/system) dos/system ognos/ogssecial (av, 1500 co 11 1102)                                                                                                    |           |
|                                                                                                    | 2620     | 02:02:32 PM   | PPC Variable 5.5.0                                                                                                    |           |
|                                                                                                    | 2630     | 02:03:30 PM   | Current as a puter Lassa 2 and - 0 457                                                                                                    |           |
|                                                                                                    | 2031     | 02.03.30 PM   | Contentiogseq=0x337 LogSeq23end=0x337                                                                                                    |           |
|                                                                                                    | LUDE     | 02100100111   |                                                                                                    |           |
|                                                                                                    | Key:     |               |                                                                                                    |           |
|                                                                                                    | [N]      |               | New file that does not exist on RPS                                                                                                    |           |
|                                                                                                    | IC1      |               | Firster to show of the size from the sector of the pro-                                                                                                    |           |
|                                                                                                    | [5]      |               | rie that has changed its size since it was last replicated to RPS                                                                                                    |           |
| [INSTALL_FOLDER] \ webapps \ ROOT \ lib \                                                                         | [T]      |               | File that has changed its last modified time since it was last replicated to RPS                                                                                                    |           |
| es of softwares. After that, you can delete the<br>tent of "RenameProcedure" to remove this line.                 | [ST]     |               | File that has changed both its size and last modified time since it was last replicated to RPS                                                                                                    |           |
|                                                                                                    | -        |               |                                                                                                    |           |

### 3.10 Restart replication service

You can restart the replication process completely from the beginning by doing the followings:

i. On AhsayRPS, uncheck the [Manage Receiver] -> [Profile] -> [Enable Replication Module] checkbox and press the [Update] button

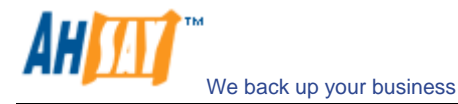

- ii. On AhsayOBS, uncheck the [Manage System] -> [Replication Config] -> [Enable Replication] checkbox and press the [Update] button
- iii. On AhsayRPS, check the [Manage Receiver] -> [Profile] -> [Enable Replication Module] checkbox and press the [Update] button
- iv. On AhsayOBS, check the [Manage System] -> [Replication Config] -> [Enable Replication] checkbox and press the [Update] button
- v. On AhsayOBS, visit the [Manage Log] -> [Replication Log] page to check if replication starts running

### 3.11 Troubleshooting

If you are running into problems making the replication process works as stated in previous sections, please check the followings:

i. Make sure that the connection from AhsayOBS to AhsayRPS is not blocked by your firewall. You can test if the connection is blocked by your firewall by using the telnet command on AhsayOBS:

C: > telnet [AhsayRPS] [Port]

where [AhsayRPS] = IP address of AhsayRPS [Port] = TCP port used for replication (default port is 9444)

ii. Try setting the [Manage System] -> [Replication Config] -> [Connection Setting] -> [Use SSL] to "No" on AhsayOBS and [Manage Receiver] -> [Profile] -> [Use SSL] to "No" on AhsayRPS and restart the replication service.

If you are still having problems after checking everything above, please contact us.

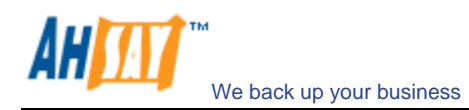

# 4 Manage System on AhsayRPS

This chapter describes how you can use pages under the [AhsayRPS Administration Console] -> [Manage System] menu to configure AhsayRPS.

# 4.1 Server Configuration

The [AhsayRPS Administration Console] -> [Manage System] -> [Server Configuration] page allows you to setup the system settings of an AhsayRPS.

| Absorum Replication Server                                                                                                    | Manage System   Manage R   | eceiver                                            | Administrator's Guide   Select Language |
|----------------------------------------------------------------------------------------------------|----------------------------|----------------------------------------------------|-----------------------------------------|
| Ansay Replication server                                                                                                    | Server Configuration   Sys | item Log                                           | Logout                                  |
| O Switch to Abass 70 Officite Baslow Conver                                                                                                    |                            |                                                    |                                         |
| Switch to Alisay Olisite backup server                                                                                                    | System Setting             |                                                    |                                         |
| Introduction                                                                                                    | System Username            | : system                                           |                                         |
| O Ahsay™ Replication Server (AhsayRPS)                                                                                                    | System Password            | : •••••                                            |                                         |
| multiple AhsayOBSs.                                                                                                    | System home directory      | : /raid/data/module/obsr/system/obsr/rps-system    |                                         |
| Getting Started with AhsayRPS                                                                                                    |                            | Update Reset                                       |                                         |
| 🚖 <u>Key Features</u> 🔻 🔻                                                                                                    | Kev:<br>System Username    | System username of this replication server         |                                         |
|                                                                                                    | System Password            | System password of this replication server         |                                         |
| system Management 🔻                                                                                                    | System home directory      | Y The directory where all system data are to be st | ored                                    |
| Sentactue V                                                                                                    |                            |                                                    |                                         |
| Contact us                                                                                                    |                            |                                                    |                                         |
|                                                                                                    |                            |                                                    |                                         |
|                                                                                                    |                            |                                                    |                                         |
|                                                                                                    |                            |                                                    |                                         |
|                                                                                                    |                            |                                                    |                                         |
|                                                                                                    |                            |                                                    |                                         |
|                                                                                                    |                            |                                                    |                                         |
|                                                                                                    |                            |                                                    |                                         |
|                                                                                                    |                            |                                                    |                                         |
|                                                                                                    |                            |                                                    |                                         |
|                                                                                                    |                            |                                                    |                                         |
|                                                                                                    |                            |                                                    |                                         |
|                                                                                                    |                            |                                                    |                                         |
|                                                                                                    |                            |                                                    |                                         |
|                                                                                                    |                            |                                                    |                                         |
|                                                                                                    |                            |                                                    |                                         |
| Edit [INSTALL_FOLDER] \ webapps \ ROOT \ ib \<br>common.js to customize your company logo and the<br>names of softwares. After that, you can delete the<br>content of "RenameProcedureRPS" to remove this<br>line |                            |                                                    |                                         |
|                                                                                                    | Your Company Logo          |                                                    |                                         |

This section describes all settings under the [Server Configuration] menu.

| Кеу                   | Description                                                  |
|-----------------------|--------------------------------------------------------------|
| System Username       | Username for AhsayRPS administration console                 |
| System Password       | Password for AhsayRPS administration console                 |
| System home directory | Directory where AhsayRPS stores all its system and log files |

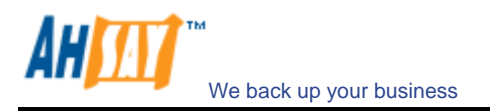

# 4.2 System Log

The [AhsayRPS Administration Console] -> [Manage System] -> [System Log] page shows you the running status of an AhsayRPS.

| Absours Paplication Conver                                                                                    | Mana   | ge System   M   | anage Receiver                                                                                                    | Administrator's Guide   Select L | Langu |
|----------------------------------------------------------------------------------------------------|--------|-----------------|----------------------------------------------------------------------------------------------------|----------------------------------|-------|
| Ansay Replication server                                                                                      | Serve  | r Configuration | System Log                                                                                                    |                                  | Log   |
| Switch to Ahsay™ Offsite Backup Server                                                                        | Dat    | te (YYYY-MM-D   | DD): 2008-07-30 💌                                                                                                    | Rows per page 50                 | •     |
| U Introduction                                                                                                | No     | Timestamo       | Massana                                                                                                    |                                  |       |
| O Ahsay™ Replication Server (AhsayRPS)                                                                        | 1      | 09:04:00 AM     | [info][www][System][Logon] System logged on successfully. IP=192.168.6.1<br>session=F9132D2ED0ED1F8674098403B57BB6DB  | 31                               |       |
| multiple AhsayOBSs.                                                                                           | 2      | 09:56:46 AM     | [info][www][System][Logon] System logged on successfully. IP=192.168.6.1<br>session=0CFC8FD4D838DAC2CCB6FB4660BE4E0A  | 79                               |       |
|                                                                                                    | 3      | 10:03:20 AM     | [info][www][Logon] 'system' logon failed. IP='192.168.6.181'. Reason=Logon                                            | Failed!                          |       |
| Getting Started with AhsayRPS                                                                                 | 4      | 10:03:24 AM     | [info][www][System][Logon] System logged on successfully. IP=192.168.6.13<br>session=6DA65496FB423BA749C01DED8A7ABB45 | 31                               |       |
| ★ <u>Key Features</u>                                                                                         | 5      | 10:15:06 AM     | [info][www][System][Logon] System logged on successfully. IP=192.168.6.1<br>session=E9DCE71C2EDB8F545F622DC92EAEA0C1  | 31                               |       |
| Documentations V                                                                                              | 6      | 10:27:02 AM     | [info][www][System][Logon] System logged on successfully. IP=192.168.6.1<br>session=5B5146A9350D4BC7AAD7C1CD011393B7  | 31                               |       |
| System Management V                                                                                           | 7      | 10:49:16 AM     | [info][www][System][Logon] System logged on successfully. IP=192.168.6.1<br>session=10B4C52E493C602ADBEED11530B9C82A  | 79                               |       |
| Contact us                                                                                                    | 8      | 11:16:27 AM     | [info][www][System][Logon] System logged on successfully. IP=192.168.6.19<br>session=5CD842F8AB11BB488A0F099C2326C240 | 31                               |       |
|                                                                                                    | 9      | 11:49:54 AM     | session=C30F4C6A5F9B30D759B1BE5E2E8D9199                                                                              | 21                               |       |
|                                                                                                    | 10     | 12:39:07 PM     | [info][www][System][Logon] System logged on successfully. IP=192.168.6.18<br>session=9AD3454BE6106089946CA1EC2FF0FDAA | 31                               |       |
|                                                                                                    | 11     | 02:52:59 PM     | [info][www][System][Logon] System logged on successfully. IP=192.168.6.14<br>session=03BB6D459047004DD44C2910E1DFBD25 | 31                               |       |
| Edit [INSTALL_FOLDER] \ webapps \ ROOT \ IIb \<br>common js to customize your company logo and the            |        |                 |                                                                                                    |                                  |       |
| names of softwares. After that, you can delete the<br>content of "RenameProcedureRPS" to remove this<br>line. | Your C | ompany Logo     |                                                                                                    |                                  |       |

This section describes all settings under the [System Log] menu.

| Кеу           | Description                                   |
|---------------|-----------------------------------------------|
| Date          | The date when system log entries are recorded |
| Rows per page | Maximum number of rows showing in a page      |

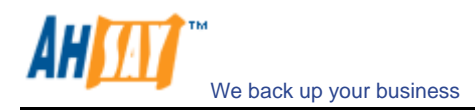

# 5 Manage Receiver on AhsayRPS

This chapter describes how you can use pages under the [AhsayRPS Administration Console] -> [Manage Receiver] menu to configure receivers for AhsayRPS.

# 5.1 Add

To setup replication between AhsayOBS and AhsayRPS, the first step is to add a receiver to AhsayRPS using the [AhsayRPS Administration Console] -> [Manage Receiver] -> [Add] page. To create an AhsayRPS receiver, simply fill in the form below and press the [Add] button.

| Abrown Peoplecition Server                                                                                                    | Manage System   M  | 1anage Receiver Administrator's Guide   Select Land                                                                                                    |
|----------------------------------------------------------------------------------------------------|--------------------|----------------------------------------------------------------------------------------------------|
| Ansay Replication server                                                                                                    | Add   List         | <u>عا</u>                                                                                                    |
| Switch to Ahsay™ Offsite Backup Server                                                                                                    | New Replication    | n Receiver                                                                                                    |
| Introduction                                                                                                    | Login Name         | :                                                                                                    |
| Absay <sup>TM</sup> Replication Server (AbsayRPS)                                                                                                    | Password           |                                                                                                    |
| rovides an offsite store for backed up data from                                                                                                    | Fassword           | •                                                                                                    |
| unple AnsayObSs.                                                                                                    | Alias              | :                                                                                                    |
| Getting Started with AhsayRPS                                                                                                    | Home Directory     | ( :                                                                                                    |
| Key Features                                                                                                    | Listening Host     | : 0.0.0.0 Port : 9444                                                                                                    |
| Documentations T                                                                                                    | Enable             | : No 💌                                                                                                    |
| System Management                                                                                                    |                    | Add Reset                                                                                                    |
| <u>Contact us</u>                                                                                                    | Key:<br>Login Name | Login name to be authenticated by the replication server                                                                                                    |
|                                                                                                    | Password           | Password to be authenticated by the replication server                                                                                                    |
|                                                                                                    | Alias              | An alias of this replication account                                                                                                    |
|                                                                                                    | Home<br>Directory  | The directory where all replicated data are to be stored.                                                                                                    |
|                                                                                                    | Listening<br>Host  | Listening interface of replication server (e.g. 0.0.0.0 means listening to all available network interfaces, w.x.y.z means listening only to the w.x.y.z interface) |
|                                                                                                    | Port               | TCP Port number to be used by the replication server                                                                                                    |
|                                                                                                    | Enable             | Enable replication services                                                                                                    |
|                                                                                                    |                    |                                                                                                    |
|                                                                                                    |                    |                                                                                                    |
|                                                                                                    |                    |                                                                                                    |
|                                                                                                    |                    |                                                                                                    |
|                                                                                                    |                    |                                                                                                    |
|                                                                                                    |                    |                                                                                                    |
| t [INSTALL_FOLDER] \ webapps \ ROOT \ lib \<br>mmon.js to customize your company logo and the<br>mes of softwares. After that, you can delete the<br>ntent of "RenameProcedureRPS" to remove this<br>b. |                    |                                                                                                    |
|                                                                                                    | Your Company Logo  |                                                                                                    |

This section describes all settings under the [Add] menu.

| Кеу            | Description                                                                     |
|----------------|---------------------------------------------------------------------------------|
| Login Name     | Login name of an AhsayRPS receiver to create                                    |
| Password       | Password of an AhsayRPS receiver to create                                      |
| Alias          | Alias of an AhsayRPS receiver to create                                         |
| Home Directory | Directory where an AhsayRPS receiver will store all its data                    |
| Listening Host | IP address where this AhsayRPS receiver will wait for requests from AhsayOBS    |
| Port           | TCP port where this AhsayRPS receiver will wait for requests from AhsayOBS      |
| Enable         | TCP port from which this AhsayRPS receiver will wait for requests from AhsayOBS |

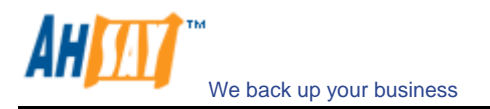

# 5.2 List

The [AhsayRPS Administration Console] -> [Manage Receiver] -> [List] page lists all receivers configured on AhsayRPS.

| Ahsay™ Replication Server                                                                                                    | Manaq  | e System   Manage I | Receiver       |        |         | Administrato | r's Guide | Select Lang |
|----------------------------------------------------------------------------------------------------|--------|---------------------|----------------|--------|---------|--------------|-----------|-------------|
|                                                                                                    | Add    | List                |                |        |         |              |           | <u>Lo</u>   |
| Switch to Ahsay™ Offsite Backup Server                                                                                                    | No.    | Login Name          | Listening Host | Enable | Use SSL | Compression  |           |             |
| Introduction                                                                                                    | 1      | system              | 0.0.0.9444     | Yes    | Yes     | Yes          | Detail    | Remove      |
| Introduction                                                                                                    | 2      | system2             | 0.0.0:9445     | Yes    | Yes     | Yes          | Detail    | Remove      |
| Ahsay <sup>™</sup> Replication Server (AhsayRPS)<br>rovides an offsite store for backed up data from<br>ultiple AhsayOBSs.                                                                                 |        |                     |                |        |         |              |           |             |
| Cetting Started with AhsayRPS                                                                                                    |        |                     |                |        |         |              |           |             |
| System Management                                                                                                    |        |                     |                |        |         |              |           |             |
| Contact us 🛛 🗸                                                                                                    |        |                     |                |        |         |              |           |             |
|                                                                                                    |        |                     |                |        |         |              |           |             |
|                                                                                                    |        |                     |                |        |         |              |           |             |
|                                                                                                    |        |                     |                |        |         |              |           |             |
|                                                                                                    |        |                     |                |        |         |              |           |             |
|                                                                                                    |        |                     |                |        |         |              |           |             |
|                                                                                                    |        |                     |                |        |         |              |           |             |
| It [INSTALL_FOLDER] \ websapps \ ROOT \ lb \<br>mmon, is to customize your company logo and the<br>mes of asthwares. After that, you can delete the<br>ontent of "RenameProcedureRPS" to remove this<br>e. |        |                     |                |        |         |              |           |             |
|                                                                                                    | Your C | ompany Logo         |                |        |         |              |           |             |

This section describes all settings under the [List] menu.

| Кеу            | Description                                                      |
|----------------|------------------------------------------------------------------|
| Login Name     | Login name of an AhsayRPS receiver                               |
| Listening Host | Listening IP address and TCP port number of an AhsayRPS receiver |
| Enable         | Enable/Disable AhsayRPS receiver                                 |
| Use SSL        | Whether to use SSL on an AhsayRPS receiver                       |
| Compression    | Whether to use compression on an AhsayRPS receiver               |
| Detail         | Show the details of an AhsayRPS receiver                         |
| Remove         | Remove an AhsayRPS receiver                                      |

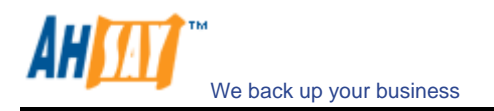

# 5.3 Profile

The [AhsayRPS Administration Console] -> [Manage Receiver] -> [Profile] page shows the details of an AhsayRPS receiver.

| Ahsay™ Replication Server                | Add   List   Profile | File Explorer   Replication Log                                                                                                    | Administrator's Guide   Select Land                                                                                                    |
|------------------------------------------|----------------------|----------------------------------------------------------------------------------------------------|----------------------------------------------------------------------------------------------------|
| Switch to Abagu'M Offaito Baglyun Sonyor |                      |                                                                                                    |                                                                                                    |
| Switch to Ansay - Offsite Backup Server  | Enable Replica       | tion                                                                                                    |                                                                                                    |
| ntroduction                              | Login Name           | : system                                                                                                    |                                                                                                    |
| Ahsay™ Replication Server (AhsayRPS)     | Password             |                                                                                                    |                                                                                                    |
| iple AhsayOBSs.                          | Alias                | : demo                                                                                                    |                                                                                                    |
| etting Started with AbsavRPS             | Home Directory       | raid/data/module/obsr/system/obsr/rcvshome/system                                                                                                    |                                                                                                    |
|                                          |                      | User homes Replication stores*                                                                                                    |                                                                                                    |
| ey Features V                            |                      | 1. /obsr/user => /raid/data/module/obsr/system/obsr/r                                                                                                    | cvshome/system/files/obs                                                                                                    |
| ocumentations V<br>ystem Management V    |                      | * (Optional) Storing data replicated from different Ahsay<br>(i.e. folders) on AhsayRPS. After making changes to rep<br>move all user home folders from the folder under the ol<br>manually. | rOBS user homes in different replication stores<br>lication store settings above, please remember to<br>d setting to the folder under the new setting |
| ontact us 🗸 🗸                            | Listening Host       | : 0.0.0.0 Port : 9444                                                                                                    |                                                                                                    |
|                                          |                      |                                                                                                    | Advanced Options                                                                                                    |
|                                          |                      | Update Reset                                                                                                    |                                                                                                    |
|                                          |                      |                                                                                                    |                                                                                                    |
|                                          | Login Name           | Login name to be authenticated by the replication server                                                                                                    |                                                                                                    |
|                                          | Password             | Password to be authenticated by the replication server                                                                                                    |                                                                                                    |
|                                          | Alias                | An alias of this replication account                                                                                                    |                                                                                                    |
|                                          | Home<br>Directory    | The directory where all replicated data are to be stored.                                                                                                    |                                                                                                    |
|                                          | Listening Host       | Listening interface of replication server (e.g. 0.0.0.0 means list<br>means listening only to the w.x.y.z interface)                                                                         | ening to all available network interfaces, w.x.y.z                                                                                                    |
|                                          | Port                 | TCP Port number to be used by the replication server                                                                                                    |                                                                                                    |
|                                          |                      |                                                                                                    |                                                                                                    |

This section describes all settings under the [Profile] menu.

| Кеу                | Description                                                                         |
|--------------------|-------------------------------------------------------------------------------------|
| Enable Replication | Whether to enable/disable a receiver                                                |
| Login Name         | Login name of a receiver                                                            |
| Password           | Password of a receiver                                                              |
| Alias              | Alias of a receiver                                                                 |
| Home Directory     | Directory where all replicated data will be stored by a receiver                    |
| Listening Host     | Listening IP address of a receiver                                                  |
| Port               | Listening TCP port number of a receiver                                             |
| Enable             | Enable/Disable a receiver                                                           |
| Use SSL            | Whether to use SSL on a receiver                                                    |
| Compression        | Whether to use compression on a receiver                                            |
| Traffic Limit      | Throttled speed of a receiver. Set an all-time traffic limit by setting both [From] |
|                    | and [To] parameters to [Sun, 00:00].                                                |
| Update             | Update the configurations of a receiver                                             |
| Reset              | Reset all values to its original values                                             |

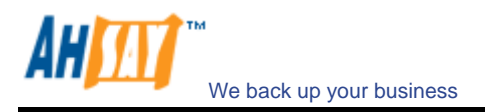

# 5.4 File Explorer

The [AhsayRPS Administration Console] -> [Manage Receiver] -> [File Explorer] page lists all receivers configured on AhsayRPS. It is currently not possible to restore replicated files from this page. As a workaround, you can restore files from AhsayRPS using the [Decrypt] tools available in AhsayOBM. Please refer to "How do I restore files from AhsayRPS?" for more information

| Abanyou Replication Conver                         | Manage System   Manage Receiver [system]               | Administrator's Guide   Select Lang |
|----------------------------------------------------|--------------------------------------------------------|-------------------------------------|
| Thisdy- Replication server                         | Add   List   Profile   File Explorer   Replication Log | Lo                                  |
|                                                    | 2                                                      |                                     |
| Switch to Ahsay™ Offsite Backup Server             | Home > obsr                                            |                                     |
| Introduction                                       | No. of Concession, Name                                | Circ Look Medified                  |
|                                                    | Name                                                   | Size Last Modified                  |
| O Ahsay <sup>™</sup> Replication Server (AhsayRPS) |                                                        |                                     |
| provides an offsite store for backed up data from  |                                                        |                                     |
| interest with a second                             |                                                        |                                     |
| Getting Started with AhsavRPS     V                | La lava                                                |                                     |
|                                                    | System .                                               |                                     |
| 🚖 Key Features 🛛 🔻                                 | Lemp                                                   |                                     |
| f Documentations                                   | Loncas                                                 |                                     |
| • Costinementation                                 |                                                        |                                     |
| System Management V                                | webdoos                                                |                                     |
| Contrat up                                         | WOLK .                                                 |                                     |
| Connuctua                                          |                                                        |                                     |
|                                                    |                                                        |                                     |
|                                                    |                                                        |                                     |
|                                                    |                                                        |                                     |
|                                                    |                                                        |                                     |
|                                                    |                                                        |                                     |
|                                                    |                                                        |                                     |
|                                                    |                                                        |                                     |
|                                                    |                                                        |                                     |
|                                                    |                                                        |                                     |
|                                                    |                                                        |                                     |
|                                                    |                                                        |                                     |
|                                                    |                                                        |                                     |
|                                                    |                                                        |                                     |
|                                                    |                                                        |                                     |
|                                                    |                                                        |                                     |
|                                                    |                                                        |                                     |
|                                                    |                                                        |                                     |
|                                                    |                                                        |                                     |
| EXPERIENCE IN FOLDERIS WAShannes ( POOT ) IN 1     |                                                        |                                     |
| common is to customize your company logo and the   |                                                        |                                     |
| names of softwares. After that, you can delete the |                                                        |                                     |
| content of "RenameProcedureRPS" to remove this     |                                                        |                                     |
| ere.                                               |                                                        |                                     |
|                                                    | Your Company Logo                                      |                                     |
|                                                    |                                                        |                                     |

## 5.5 Replication Log

The [AhsayRPS Administration Console] -> [Manage Receiver] -> [Replication Log] page lists all logs recorded by this receiver.

| Switch to Ahsay <sup>TE</sup> Offsite Backup Server | Add   Lis | t   Profile   File I | ixplorer   Replication Log                                                                                                    |
|-----------------------------------------------------|-----------|----------------------|----------------------------------------------------------------------------------------------------|
| Switch to Ahsay <sup>36</sup> Offsite Backup Server |           |                      |                                                                                                    |
| Switch to Ansay - Unsite backup server              |           |                      |                                                                                                    |
|                                                     | Date      | (YYYY, MM, DD)       | 2008-08-08 ×                                                                                                    |
| introduction                                        | Dute      |                      | 401 401 402 403 404 405 406 407 408 400 500 NS                                                                                   |
|                                                     | _         |                      | 33 I " HA HA HA HA WA WA HA HA HA HA PP                                                                                          |
| Ansay Reputation Server (AnsayRPS)                  | No.       | Timestamp            | Ressare                                                                                                    |
| vides an offsite store for backed up data from      | 24/01     | 06:55:09 PM          | [system][kecvHdir,PHode.M1H][2000/00/00/00/00/lkequestHandler.stop] Closing outputstream                                         |
| upe Arisayvoas.                                     | 24702     | 06:55:09 PP1         | [system][kecvndir.Phode.Phin][2008/08/08 16:55:00][kequestnandler.stop] Closing socket                                           |
|                                                     | 24703     | 06:55:09 PM          | [system][Recvhoir.PMode.MIH][2000/00/08 18:55:00][Requesthandler.stop] Connection stopped.                                       |
| setting Started with AhsayRPS V                     | 24704     | 06:55:09 PM          | [system][kecvnair.Phode.Prin][2000/06/06 10:55:00][kequestnandler.stop] MTH is Ended.                                            |
|                                                     | 24705     | 05:55:09 PM          | Received 1k byte in 6 sec (216 byte/sec)                                                                                         |
| ev Features 🗸 🗸                                     | 24/06     | 00:56:07 PM          | received yet. Sleeping                                                                                                    |
|                                                     | 24707     | 06:56:12 PM          | [ReceiveHandler.run]accept socket. Remote client = 192.168.6.221:36840                                                           |
| ocumentations V                                     | 24708     | 06:56:12 PM          | [ReceiveHandler.run]Wait for socket + ReconnectStatus: Resume Status: 0 IsReconnect: false                                       |
|                                                     | 24709     | 06:56:12 PM          | [system][RecvHdlr.PMode.MTH][2008/08/08 18:56:12][RequestHandler.run] start running                                              |
| vstem Management V                                  | 24710     | 06:56:12 PM          | [doHandShake] opt.byCode=0x0                                                                                                    |
|                                                     | 24711     | 06:56:12 PM          | [doHandShake] opt.byCode=0x10                                                                                                    |
| ontact us V                                         | 24712     | 06:56:12 PM          | [doHandShake] opt.byCode=0x11                                                                                                    |
|                                                     | 24713     | 06:56:12 PM          | [doHandShake] opt.byCode=0xd                                                                                                    |
|                                                     | 24714     | 06:56:12 PM          | Sender RPS Version: 5.5.0.0                                                                                                    |
|                                                     | 24715     | 06:56:12 PM          | [doHandShake] opt.byCode=0x3                                                                                                    |
|                                                     | 24716     | 06:56:15 PM          | [system][RecvHdir.PMode.MTH][2008/08/08 18:56:12][RequestHandler.stop] Stopping connection                                       |
|                                                     | 24717     | 06:56:15 PM          | [system][RecvHdlr.PMode.MTH][2008/08/08 18:56:12][RequestHandler.stop] Closing inputstream                                       |
|                                                     | 24718     | 06:56:15 PM          | [system][RecvHdlr.PMode.MTH][2008/08/08 18:56:12][RequestHandler.stop] Closing outputstream                                      |
|                                                     | 24719     | 06:56:15 PM          | [system][RecvHdlr.PMode.MTH][2008/08/08 18:56:12][RequestHandler.stop] Closing socket                                            |
|                                                     | 24720     | 06:56:15 PM          | [system][RecvHdlr.PMode.MTH][2008/08/08 18:56:12][RequestHandler.stop] Connection stopped.                                       |
|                                                     | 24721     | 06:56:15 PM          | [system][RecvHdlr.PMode.MTH][2008/08/08 18:56:12][RequestHandler.stop] MTH is Ended.                                             |
|                                                     | 24722     | 06:56:15 PM          | Received 46 byte in 2 sec (23 byte/sec)                                                                                          |
|                                                     | 24723     | 06:57:07 PM          | log file /raid/data/module/obsr/system/obsr/rcvshome/system/files/obsr/system/logfiles/log02d6.alf is not received vet. Sleeping |
|                                                     | 24724     | 06:57:17 PM          | [ReceiveHandler.run]accept socket. Remote client = 192.168.6.221:36841                                                           |
|                                                     | 24725     | 06:57:17 PM          | [ReceiveHandler.run]Wait for socket + ReconnectStatus: Resume Status: 0 IsReconnect: false                                       |
|                                                     | 24726     | 06:57:17 PM          | [system][RecvHdir.PMode.MTH][2008/08/08 18:57:17][RequestHandler.run] start running                                              |
|                                                     | 24727     | 06:57:18 PM          | [doHandShake] opt.byCode=0x0                                                                                                    |
|                                                     | 24728     | 06:57:18 PM          | [doHandShake] opt.byCode=0x10                                                                                                    |
|                                                     | 24729     | 06:57:18 PM          | [doHandShake] opt.byCode=0x11                                                                                                    |
|                                                     | 24730     | 06:57:18 PM          | [doHandShake] opt.byCode=0xd                                                                                                    |
|                                                     | 24731     | 06:57:18 PM          | Sender RPS Version: 5.5.0.0                                                                                                    |
|                                                     | 24732     | 06:57:18 PM          | [doHandShake] opt.byCode=0x3                                                                                                    |
|                                                     | 24733     | 06:57:19 PM          | Receiving '/raid/data/module/obsr/system/obsr/rcvshome/system/files/obsr/system/logfiles/log02d6.alf                             |
|                                                     | 24734     | 06:57:19 PM          | Expected next log sequence is 2d7                                                                                                |
| INSTALL FOLDERLY websers \ ROOT \ IS 1              | 24735     | 06:57:19 PM          | Start redo log<br>file /raid/data/module/obsr/system/obsr/rcvshome/system/files/obsr/system/logfiles/log02d6.alf                 |
| phone is to customize your company loss and the     | 24736     | 06:57:19 PM          | redo manager is created.                                                                                                    |
| months to consumize your company logo and the       | 24737     | 06:57:19 PM          | Redoing log file /raid/data/module/obsr/system/obsr/rcvshome/system/files/obsr/system/logfiles/log02d6.a                         |
| tent of "RenameProcedureRPS" to remove this         | 24738     | 06:57:19 PM          | Finish redo log<br>file/raid/data/module/obsr/svstem/obsr/rcvshome/svstem/files/obsr/svstem/loofiles/loo02d6.alf                 |

This section describes all settings under the [Replication Log] menu.

| Кеу           | Description                              |
|---------------|------------------------------------------|
| Date          | The date when log entries are recorded   |
| Rows per page | Maximum number of rows showing in a page |

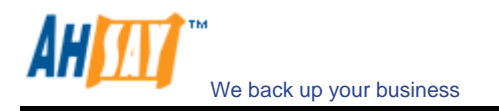

# **6** Other Configuration

### 6.1 Starting up Replication server as AhsayOBS

Assumptions:

- iii. You want to kick off AhsayRPS as AhsayOBS
- iv. The [Home Directory] of the receiver of AhsayOBS configured on AhsayRPS is [D:\RepHome]
- v. The [User Homes] of AhsayOBS are [E:\Users] and [F:\Users] on AhsayOBS
- vi. The [System Home] of AhsayOBS is [E:\System] on AhsayOBS

Please do this on AhsayRPS:

- i. Copy "D:\RepHome\files\C%3A\Program Files\Ahsay Offsite Backup Server" to "C:\Program Files\Ahsay Offsite Backup Server"
- ii. Copy "D:\RepHome\files\E%3A\Users" to "E:\Users", "D:\RepHome\files\F%3A\Users" to "F:\Users" and "D:\RepHome\files\E%3A\System" to "E:\System"

If the partitions for E:\ or F:\ are not available, just copy these directories to any locations you want but please make sure to open "C:\Program Files\Ahsay Offsite Backup Server\conf\obs.xml" and modify the entries for [user-home] and [system-home] with the correct paths)

- iii. Run "C:\Program Files\Ahsay Offsite Backup Server\bin\install-service.bat" to install AhsayOBS as windows services
- iv. Shutdown the [Control Panel] -> [Administrative Tools] -> [Services] -> [Ahsay Replication Server] service
- v. Startup the [Control Panel] -> [Administrative Tools] -> [Services] -> [Ahsay Offsite Backup Server] service

Please take a look at "C:\Program Files\Ahsay Offsite Backup Server\logs\obs\*.log" and "C:\Program Files\Ahsay Offsite Backup Server\logs\cat\*.log" if you run into any problems.

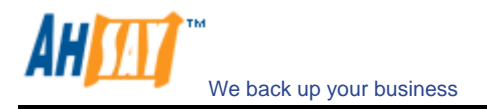

# 7 Frequently Asked Questions

The chapter contains a list of frequently asked questions on AhsayRPS.

### 7.1 How do I restore files from AhsayRPS?

Since backup files replicated from AhsayOBS to AhsayRPS are identical, you can use the [Decrypt Files Wizard] tool available in AhsayOBM to restore backup files from AhsayRPS. The instructions to do this are:

- i. Install AhsayOBM onto the computer running AhsayRPS
- ii. Open [AhsayOBM] from the system tray and logon to any AhsayOBS server available (Make sure that you have set the [Control Panel] -> [Administrative Tools] -> [Services] -> [Online Backup Scheduler] service to disable. Otherwise, scheduled backup job configured under this backup account will run on AhsayRPS, possibly causing backup data deletion)
- iii. Choose [Tools] -> [Decrypt File Wizard]
- iv. Use the [Browse] button to select the "files" directory which contains all backup files stored under a backup account (i.e. browse to the replicated user home, go down to the "files" directory, go further down to the [User Home] directory as specified on AhsayOBS, find the user account with the backup files you want to restore and finally select the "files" directory)
- v. Select the [Backup Set] (shown as numeric ID) containing the backup files you want to restore
- vi. Select the files that you want to restore and press the [Next] button
- vii. Set the [Decrypt files to] section, enter a valid decrypting key and press the [Start] button

# 7.2 Is it possible to assign user home from AhsayOBS to store under different partition on AhsayRPS?

By default, all backup files replicated from AhsayOBS will be replicated to AhsayRPS under a single directory. If you have 4 user homes each with 500GB of data on AhsayOBS, you need to have up to 2TB of free space on AhsayRPS under a single directory to store all replicated data. Currently, it is not possible to have replicated data split among different directories or different partitions.

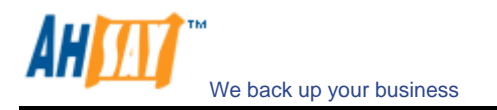

# 8 Appendixes

## 8.1 Further Information

If you need any additional information, please submit your question to us using our <u>Helpdesk Ticketing System</u>.